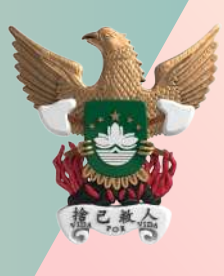

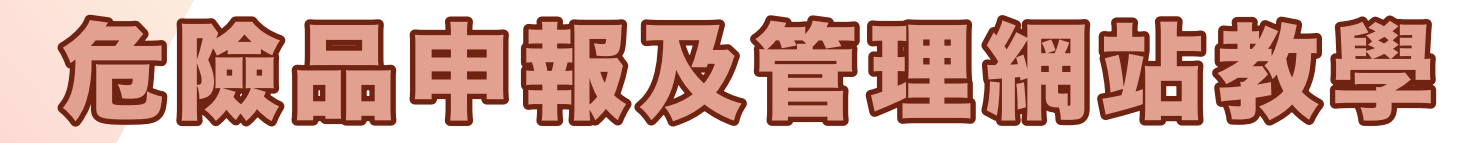

Instruções sobre a utilização da página electrónica de declaração e gestão de substâncias perigosas

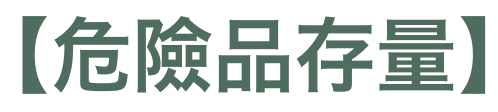

Existência de substâncias perigosas

如何增加危險品存量?

Como acrescentar a existência de substâncias perigosas?

如何修改/刪除危險品存量?

Como alterar/retirar a existência de substâncias perigosas?

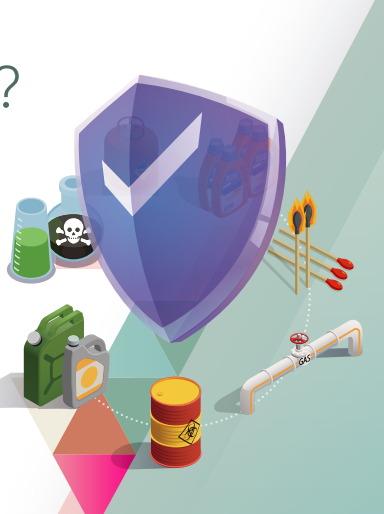

1

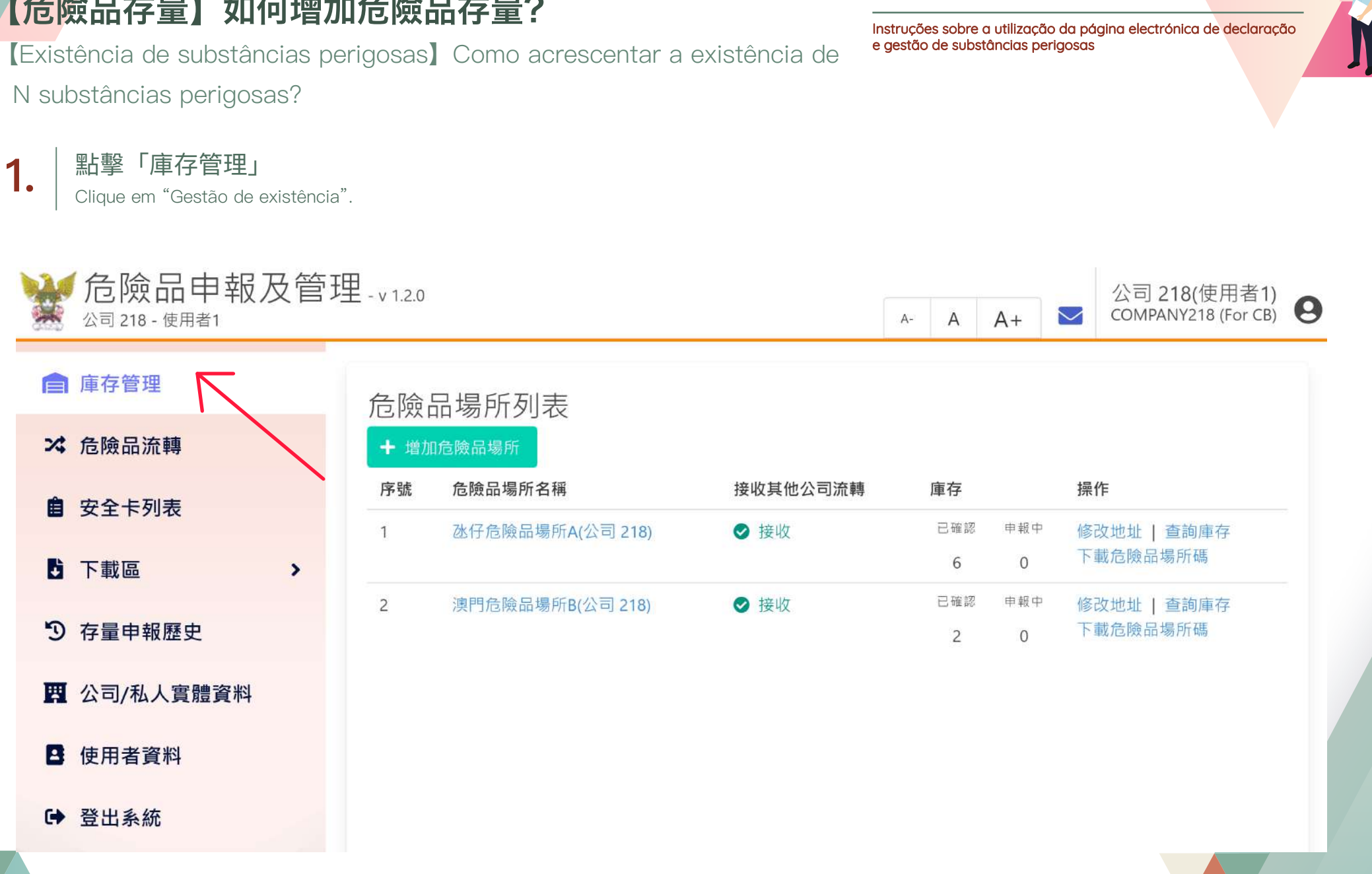

~

危險品申報及管理網站教學

[Existência de substâncias perigosas] Como acrescentar a existência de N substâncias perigosas?

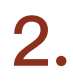

### 「危險品場所列表」中,在相應場所該列點擊「查詢庫存」

Depois de aceder à página da "Lista de estabelecimentos de substâncias perigosas", clique em "Consultar a existência" na coluna do respetivo estabelecimento.

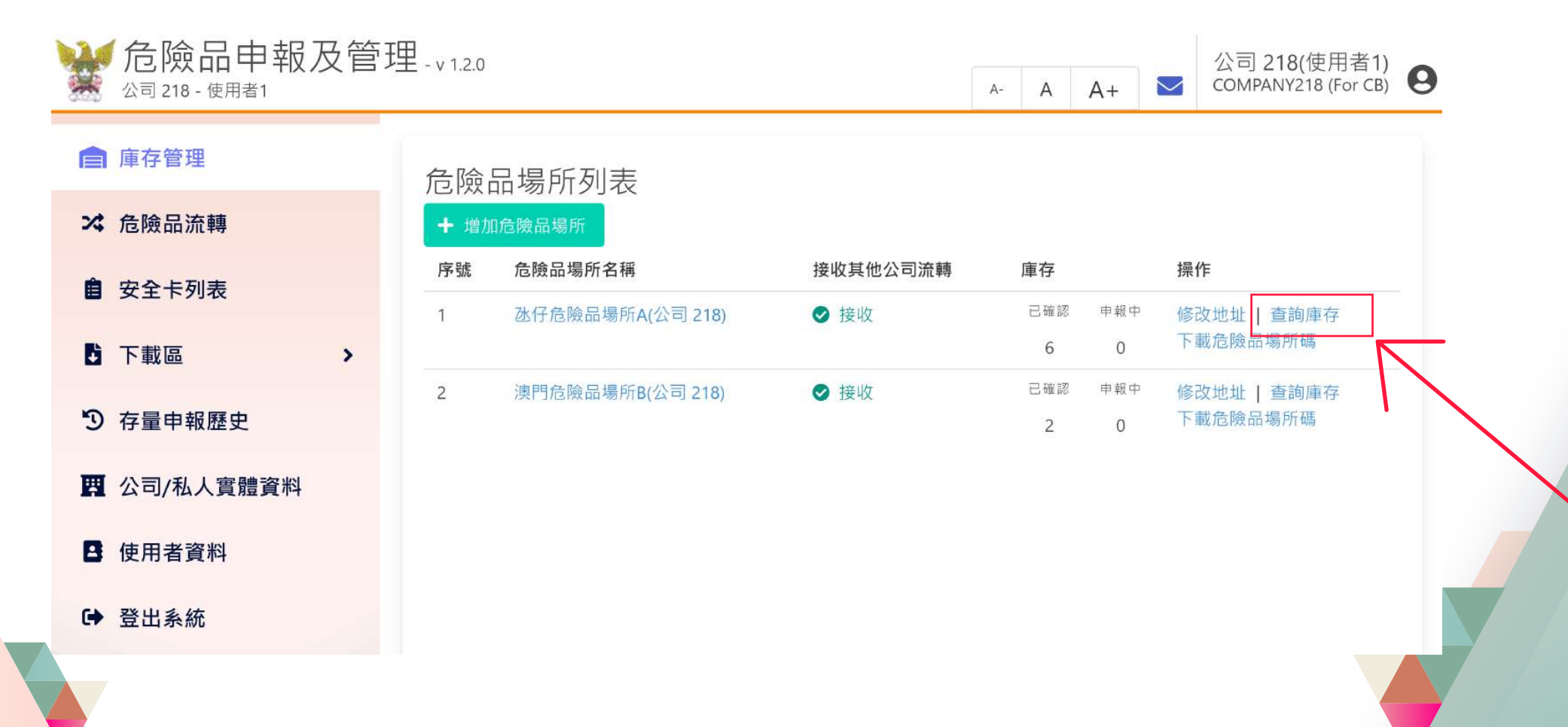

### 危險品申報及管理網站教學

~

Instruções sobre a utilização da página electrónica de declaração e gestão de substâncias perigosas

### [Existência de substâncias perigosas] Como acrescentar a existência de

N substâncias perigosas?

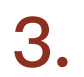

#### 點擊「申報新危險品」

Clique em "Declarar nova substância perigosa".

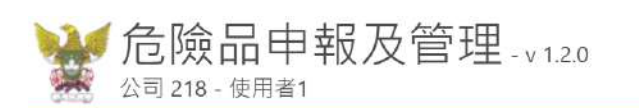

| ▲ 庫存管理     | 庫存列表        |                 |      |               |
|------------|-------------|-----------------|------|---------------|
| ズ 危險品流轉    | 危險品分類       |                 |      | UN/CAS編號      |
| 自 安全卡列表    | 申報狀態        | 全部 ~            |      | 排序            |
| b 下載區 >    |             |                 | 查詢   | 清空查詢條件 返回場所列表 |
| ⑦ 存量申報歷史   | 新屬場所 冰仔合险品場 | 所A(公司 218) + 曲報 | 新合險品 |               |
| 四公司/私人實體資料 | 序號 申報狀態     | 危險品分類           |      | 數量            |
| 使用者資料      |             |                 |      |               |
| ▶ 登出系統     |             |                 |      |               |
|            |             |                 |      |               |
|            |             |                 |      |               |
|            |             |                 |      |               |

危險品申報及管理網站教學

2

Instruções sobre a utilização da página electrónica de declaração e gestão de substâncias perigosas

危險品申報及管理網站教學

Instruções sobre a utilização da página electrónica de declaração e gestão de substâncias perigosas

[Existência de substâncias perigosas] Como acrescentar a existência de

N substâncias perigosas?

4.

### 填寫危險品相關資料(請注意「\*」號代表必填項),點擊「提交」

Preencha as informações relevantes da substância perigosa (Atenção: \* Indica campo de preenchimento obrigatório) e clique em "Apresentar".

| 全危險品申報及管<br>10月218-16月前1 | 理120                                                 |                        |           |    | λ.'            | A A+ M COMPANY218(使用者1) 9 |  |  |
|--------------------------|------------------------------------------------------|------------------------|-----------|----|----------------|---------------------------|--|--|
| <b>南</b> 庫存管理            | 电報后筛品库在                                              |                        |           |    |                |                           |  |  |
| 24 危險品資轉                 | 1. TU (12) (AN AN AN AN AN AN AN AN AN AN AN AN AN A |                        |           |    |                |                           |  |  |
| 自 安全卡列表                  | 而任他除尽要将41公司218);                                     |                        |           |    |                |                           |  |  |
| <b>5</b> 下戦區 >           | 意神品時间<br>(可以透明色得高名稱,聖台廣樂院 N*CNU地(上來文描刊編院 N*CAS地行薛惠)  |                        |           |    |                |                           |  |  |
| ⑦ 存量申報歷史                 |                                                      |                        |           |    |                | · · · · · ·               |  |  |
| 國 公司/私人實驗資料              | 聯合還編號 N. ONU                                         |                        |           |    |                |                           |  |  |
| 使用者資料                    | 化學文梅社綱號 N.º CAS                                      |                        | 枯克次则      |    |                |                           |  |  |
| ➡ 登出系統                   |                                                      |                        |           | l. |                |                           |  |  |
|                          | ************************************                 | Preencher os dados     |           |    |                |                           |  |  |
|                          | 潮加)唐北 <b>影</b> 里克白树<br>肖物影响                          | 白破形式<br>(例如26、枝、珥、墳紅等) | × 算者招聘/展集 | 解位 | - 地容服/直里       |                           |  |  |
|                          |                                                      |                        |           |    | 2 <del>7</del> | 0 Bitt                    |  |  |
|                          | 合計總容臺/圖臺: 0                                          |                        |           |    |                |                           |  |  |
|                          | *版下位上型指導電編編<br>建合規型                                  |                        |           |    |                |                           |  |  |
|                          | 8冊 ~                                                 |                        |           |    |                |                           |  |  |
|                          | 使用效能                                                 |                        |           |    |                |                           |  |  |
|                          |                                                      |                        |           |    |                |                           |  |  |
|                          |                                                      |                        |           |    |                |                           |  |  |
|                          | 18/23                                                |                        |           |    |                |                           |  |  |
|                          | 1                                                    |                        |           |    |                |                           |  |  |
|                          |                                                      |                        |           |    |                |                           |  |  |
|                          |                                                      |                        | 提交 返回     |    |                |                           |  |  |
|                          |                                                      |                        | •         |    |                |                           |  |  |

#### 經審批後,系統發送訊息通知申請是否成功

Após apreciação, o sistema envia uma mensagem para notificar se o requerimento for bem-sucedido.

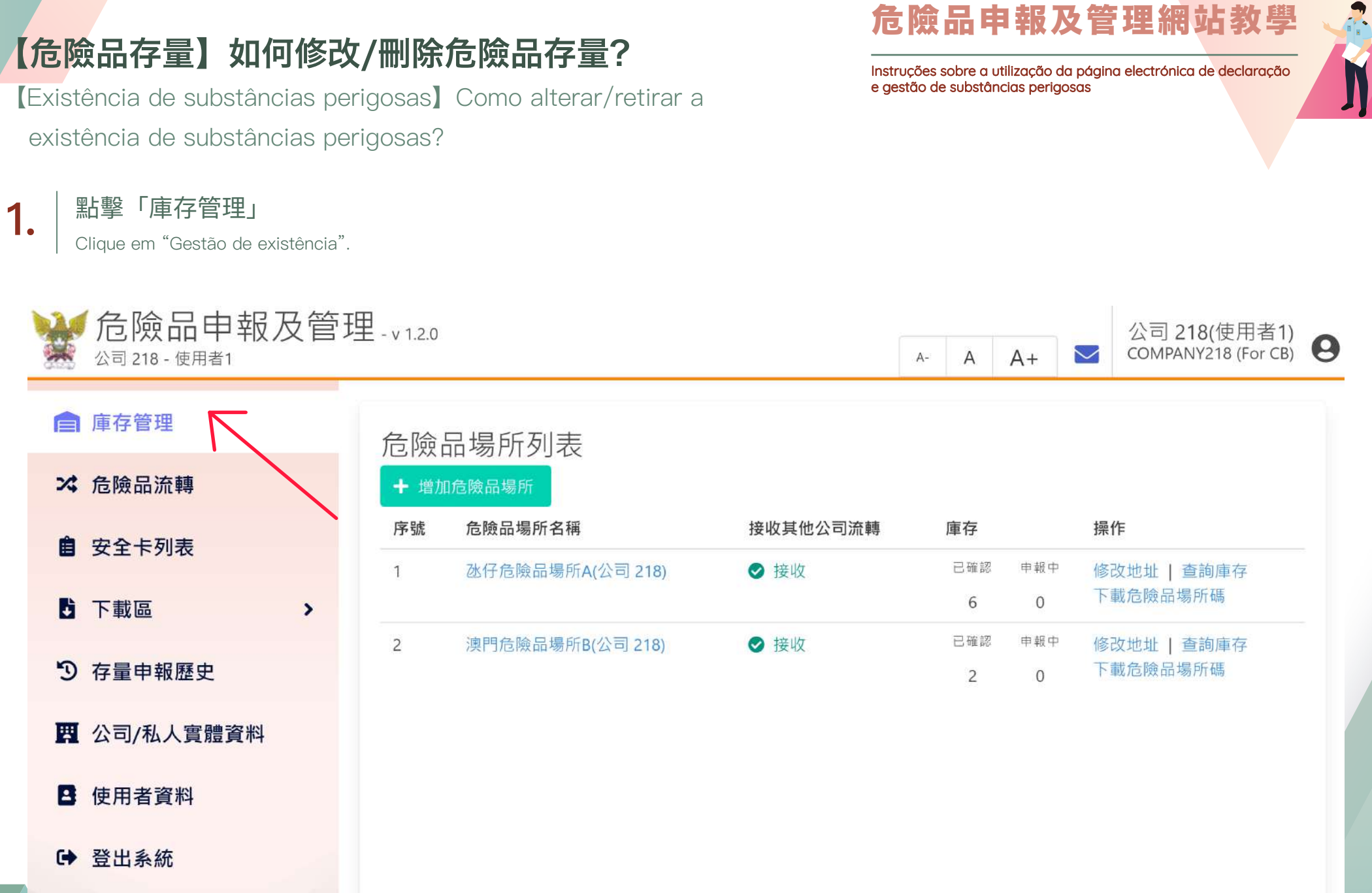

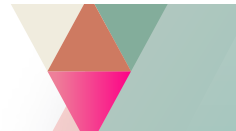

#### 「危險品場所列表」中,在需修改危險品資料的相應位置點擊「查詢庫存」 2. Na "Lista de estabelecimentos de substâncias perigosas", clique em "Consultar a existência" no respectivo lugar das informações de substâncias perigosas que precisam de ser alteradas. 危險品申報及管理-v1.2.0 公司 218(使用者1) COMPANY218 (For CB) 公司 218 - 使用者1 A+ $\sim$ A-Α ■ 庫存管理 危險品場所列表 × 危險品流轉 + 增加危險品場所 序號 危險品場所名稱 接收其他公司流轉 庫存 操作 自 安全卡列表 氹仔危險品場所A(公司 218) 已確認 申報中 修改地址 | 查詢庫存 ⊘ 接收 1 下載危險品場所碼 6 0 下載區 > 澳門危險品場所B(公司 218) 已確認 申報中 修改地址 | 查詢庫存 2 ⊘ 接收 **⑦** 存量申報歷史 下載危險品場所碼 2 0 四 公司/私人實體資料 使用者資料 ➡ 登出系統

### 【危險品存量】如何修改/刪除危險品存量?

(Existência de substâncias perigosas) Como alterar/retirar a existência de substâncias perigosas? 危險品申報及管理網站教學

~

Instruções sobre a utilização da página electrónica de declaração e gestão de substâncias perigosas

### 【危險品存量】如何修改/刪除危險品存量?

(Existência de substâncias perigosas) Como alterar/retirar a existência de substâncias perigosas?

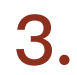

### 在相應危險品該列點擊「更改庫存/刪除庫存」

Clique em "Alterar a existência/retirar a existência" na coluna da respetiva substância perigosa.

#### ₩ 危險品申報及管理-v1.20 公司 218(使用者1) COMPANY218 (For CB) A- A A+ 公司 218 - 使用者1 ■ 庫存管理 庫存列表 × 危險品流轉 危險品分類 UN/CAS編號 自 安全卡列表 排序 申報順序 申報狀態 全部 ~ v 返回場所列表 **达**下載區 清空查詢條件 > ⑦ 存量申報歷史 所屬場所: 氹仔危險品場所A(公司 218) + 申報新危險品 四 公司/私人實體資料 申報狀態 危險品分類 數量 最後更新時間 序號 操作 日 使用者資料 ⊘ 已確認 乙醇 [無水] 500 (公升) 2024-08-28 16:33 刪除庫有 更改庫存 別稱: 無水酒精 N.º ONU:1170 / N.º CAS:64-17-5 ➡ 登出系統 ⊘ 已確認 2 乙炔 100 (公升) 2024-08-28 16:31 別稱: 電石氣 N.º ONU:1001 / N.º CAS:74-86-2 ⊘ 已確認 空氣 [壓縮的] 4000 (公升) 2024-08-28 16:31 3 更改庫存 N.º ONU:1002 / N.º CAS: ⊘ 已確認 100 (公升) 2024-08-28 16:31 氧[壓縮的] N.º ONU:1072 / N.º CAS:7782-44-7

N.= UNU:0075 / N.= CA5:095-21-0

上一頁 1 、 下一頁

危險品申報及管理網站教學

Instruções sobre a utilização da página electrónica de declaração

e gestão de substâncias perigosas

~

### 【危險品存量】如何修改/刪除危險品存量?

[Existência de substâncias perigosas] Como alterar/retirar a existência de substâncias perigosas?

### 危險品申報及管理網站教學

Instruções sobre a utilização da página electrónica de declaração e gestão de substâncias perigosas 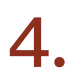

### 修改危險品相關資料並點擊「提交」/點擊「確認刪除庫存」

Depois da alteração de informações, clique em "Apresentar"/clique em "Confirmar a retirada da existência".

| ■ 唐存營準          | 申報危險品庫存                        |                         |                 |      |                |          |  |
|-----------------|--------------------------------|-------------------------|-----------------|------|----------------|----------|--|
| 24 危险品质器        | 新國委托                           |                         |                 |      |                |          |  |
| ■ 安全卡列表         | 進行危險局權所A(公司 218)               |                         |                 |      |                |          |  |
| B TRN           | 合相影戏别                          |                         |                 |      |                |          |  |
| U / 25m         | (可以通過危險語名權、除合型過程 N.*ONU或化量の    | 文播社编程 N.º CAS执行群圈)      |                 |      |                | Îu       |  |
| <b>③ 存量中磁度史</b> | 2 <b>39</b> (M ≥ )             |                         |                 |      |                | *        |  |
| 四 公司/私人育報言科     | 間合應通信 N. ONU                   |                         |                 |      |                |          |  |
|                 | 1170                           |                         |                 |      |                |          |  |
| ■ 提用者置料         | 化學文播柱編號 N.º CAS                |                         |                 |      |                |          |  |
| • 2212.5        | 64-37-5                        |                         |                 |      |                |          |  |
|                 | 軍位                             |                         |                 |      |                |          |  |
|                 | 公升 ¥                           |                         |                 |      |                |          |  |
|                 | 会物就量及构动列表                      |                         |                 |      |                |          |  |
|                 |                                |                         |                 |      |                |          |  |
|                 | <u>推动资格股票及有</u> 资              |                         |                 |      |                |          |  |
|                 | 真物散量                           | 回轴形式<br>(例如::包,枝,瓶,槽红菊) | x 負物容量/量量       | 單位   | - 總容量/重量       |          |  |
|                 |                                | 10 ff.                  |                 | 10   | 2#             | 100 8.1% |  |
|                 |                                | 20 夏                    |                 | 20   | 4 <del>2</del> | 400 8:10 |  |
|                 | 合計通控團/重團: 500                  |                         |                 |      |                |          |  |
|                 | <ul> <li>法下以上当格爾哈維維</li> </ul> |                         |                 |      |                |          |  |
|                 | 修改資料                           |                         |                 |      |                |          |  |
|                 |                                |                         |                 |      |                |          |  |
|                 |                                |                         |                 |      |                |          |  |
|                 | 使用地點                           | Λ I+                    | orar as informa | cõos |                |          |  |
|                 | 1                              | Alte                    |                 | çues |                |          |  |
|                 | - I                            |                         |                 |      |                |          |  |
|                 | A                              |                         |                 |      |                | - h      |  |
|                 | 備註                             |                         |                 |      |                |          |  |
|                 |                                |                         |                 |      |                |          |  |
|                 |                                |                         |                 |      |                |          |  |
|                 |                                |                         |                 |      |                |          |  |
|                 |                                |                         | 線本の振用の          |      |                |          |  |
|                 |                                |                         |                 |      |                |          |  |
|                 |                                |                         |                 |      |                |          |  |
|                 |                                |                         |                 |      |                |          |  |